| EEL 4744C: JP Apps                                                                                                    | Lab (1-8) Quizzes<br>• 55 minutes (5 minutes to set up Zoom, Canvas,<br>and Honorlock).                                                                                                    |
|----------------------------------------------------------------------------------------------------|----------------------------------------------------------------------------------------------------|
| See <u>Rules and</u><br><u>Policies - Lab Quiz</u>                                                                                                    | <ul> <li>Access to relevant documentation, with both<br/>internal and external links.</li> <li>You can not open any files outside of</li> </ul>                                                                                                 |
| See also the Canvas<br>assignment, <i>AFTER</i><br><i>DUE-DATE (HW)</i><br><i>Practice – Lab Quiz</i><br>(with Honorlock)                                        | Canvas/Honorlock<br>> Access to Canvas calculator<br>> But better to use the assembler (or later, the<br>compiler) as a calculator, if you are writing a<br>program.                                                                            |
| • <b>NOT</b> allowed:<br>> Help from others.                                                                                                    |                                                                                                    |
| Need the following for lab quizzes:<br>• Computer w/ necessary software<br>• UF ID<br>• 2 pieces of scratch paper<br>• Cell phone (for 2-step<br>authentication) | <ul> <li>&gt; Access to anything not specified (like HW)</li> <li>&gt; Access to anything outside of the Canvas<br/>assignment.</li> <li>&gt; Access to Microchip/Atmel Studio.</li> <li>&gt; Another computer cell phone calculator</li> </ul> |
| University of Florida, EEL 4744 – File Lab Quiz Canvas Honorlock Ze<br>© Dr. Eric M. Schwartz                                                                    | <sup>1</sup> Another computer, cen phone, calculator,                                                                                                    |

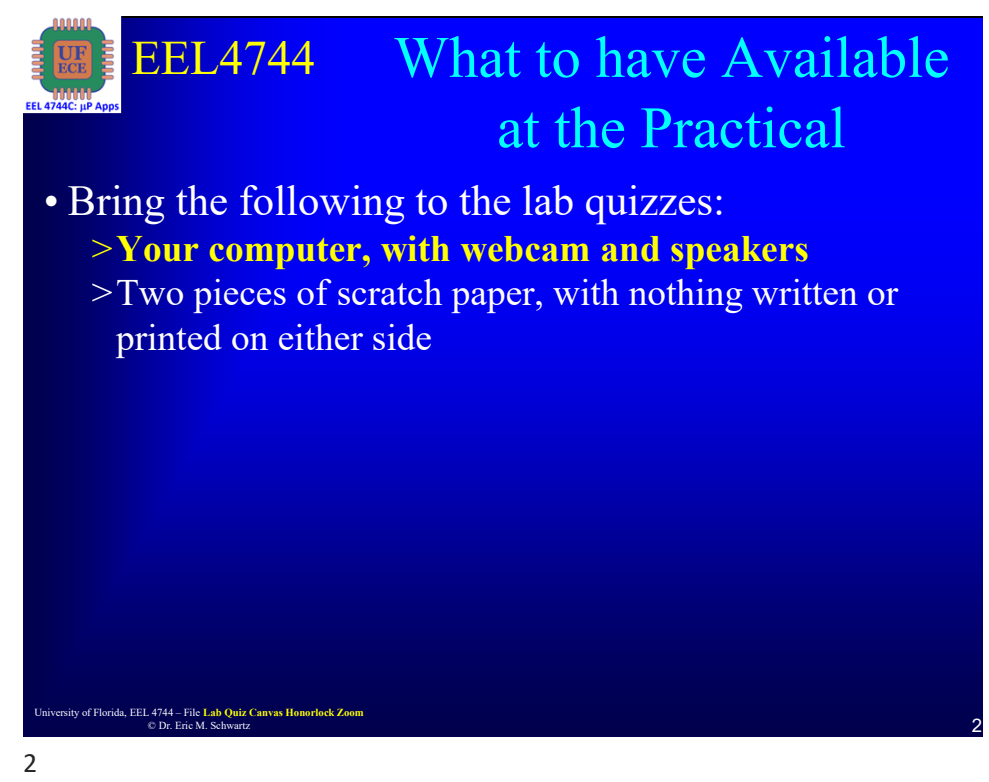

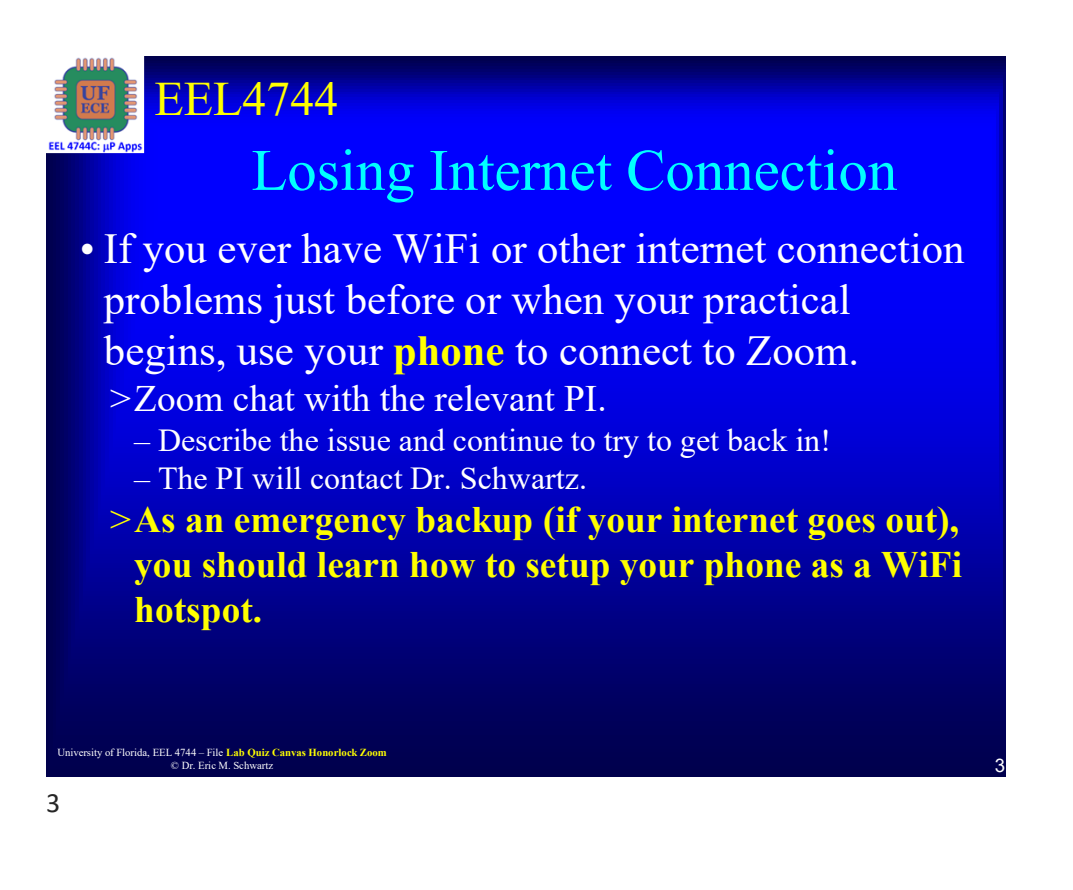

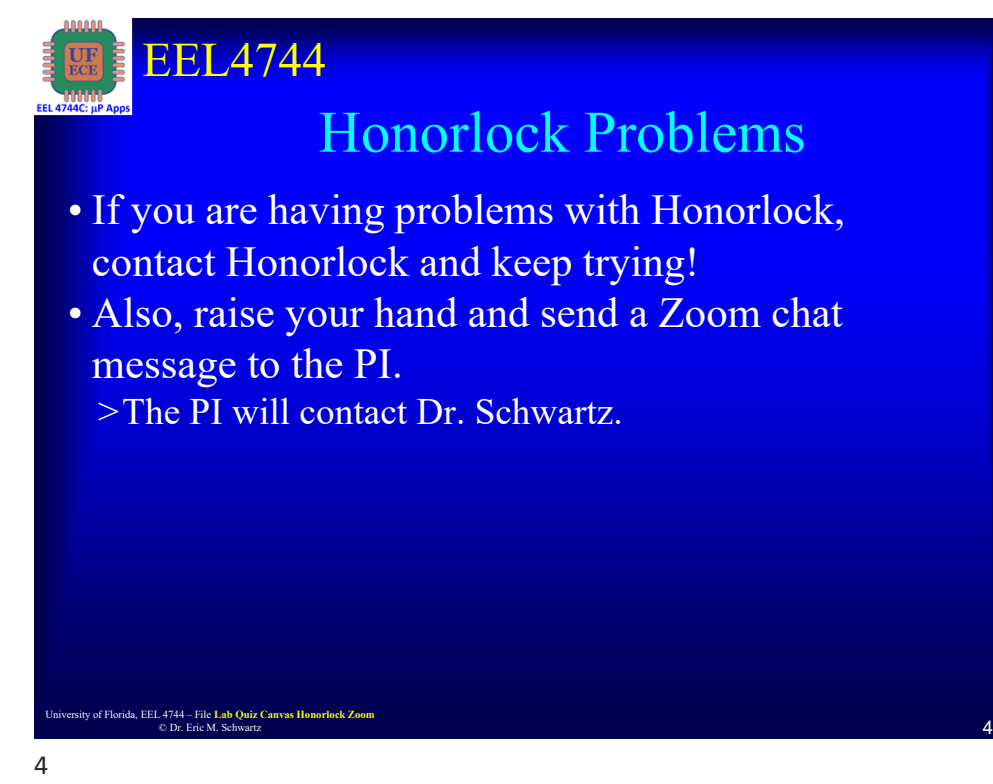

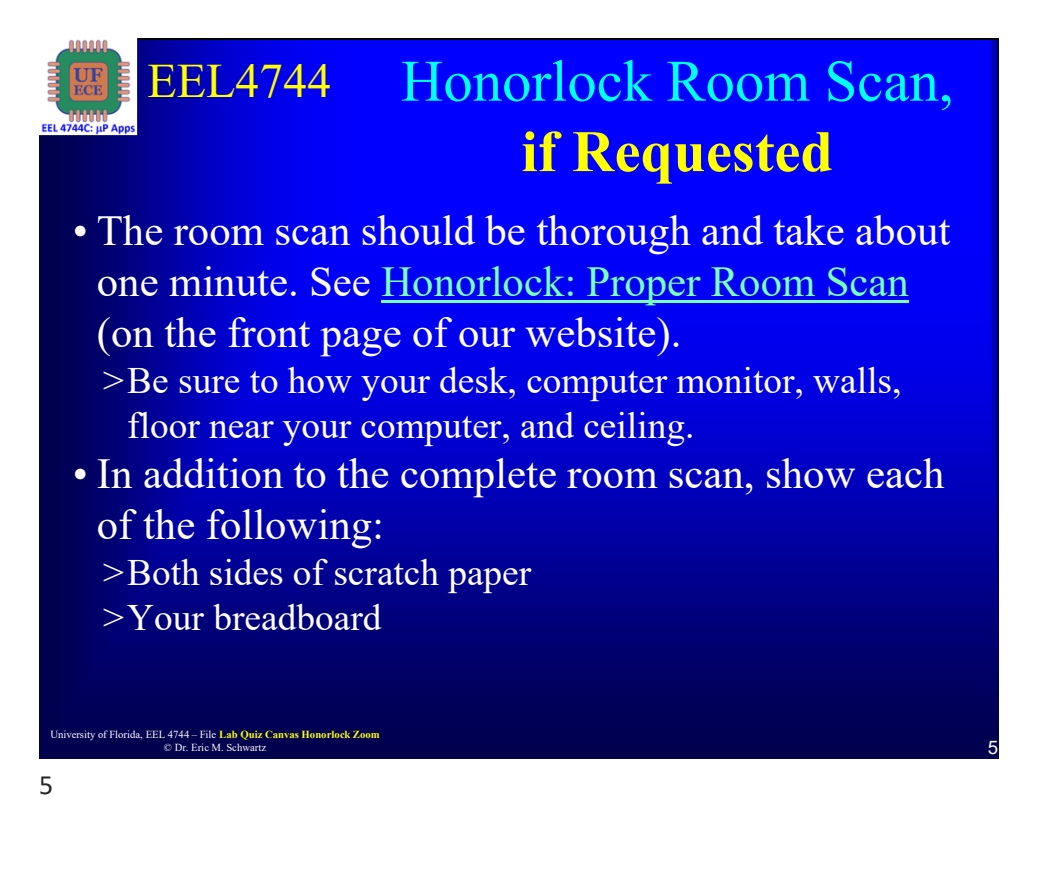

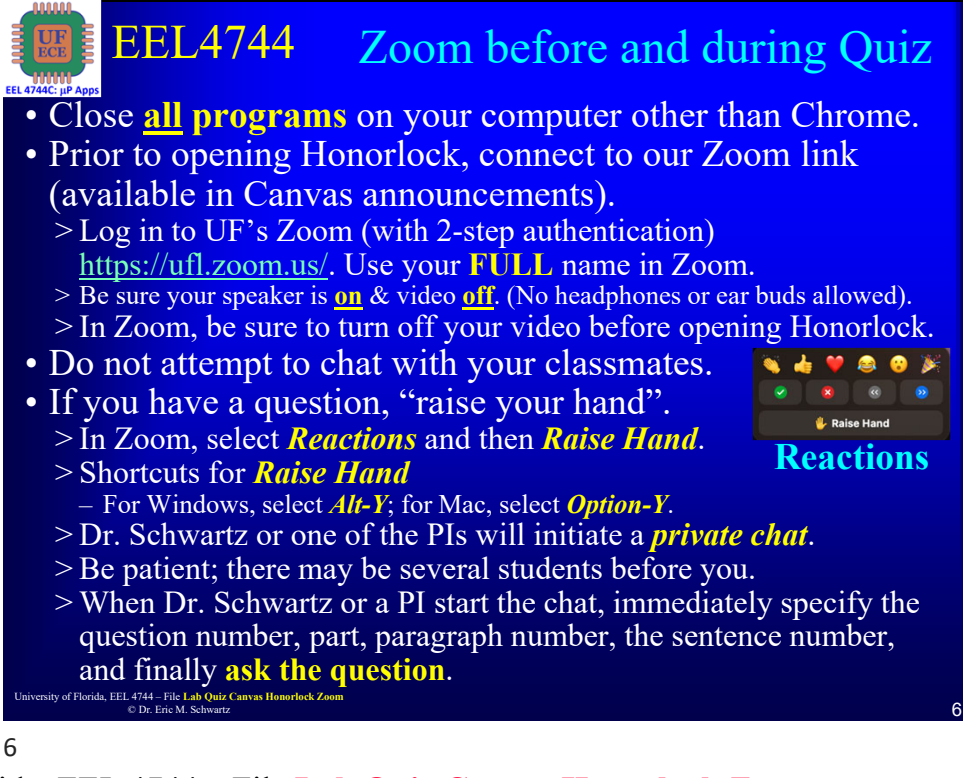

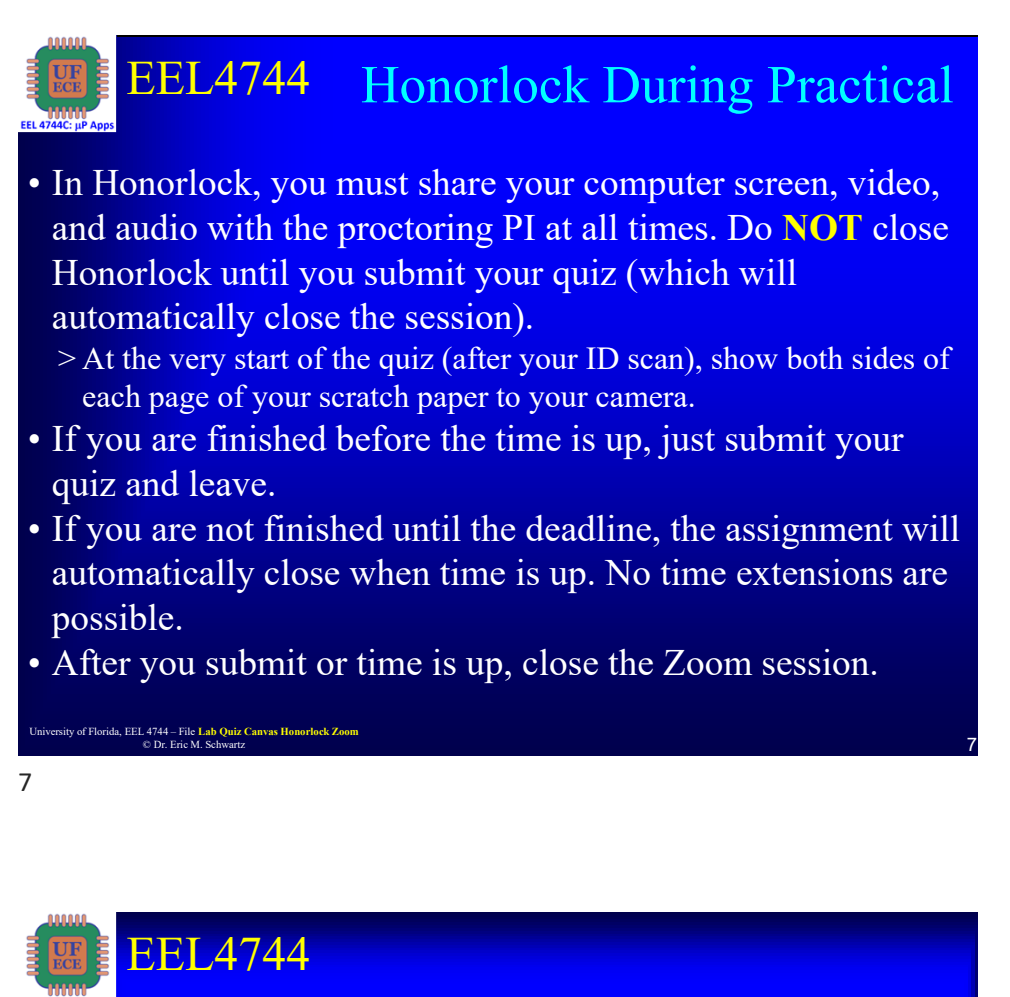

## **Time Remaining**

- Keep you speakers on so that you can hear any announcement that the I makes.
- I will **VERBALLY** tell you when something like 15 and 5 minutes are remaining (and possibly a few other times).

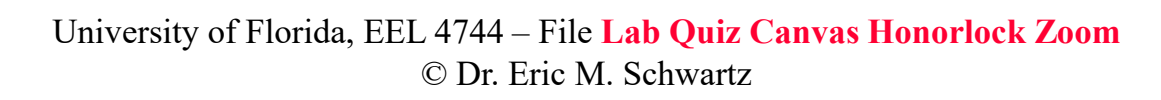

ity of Florida, EEL 4744 – File Lab Quiz Canvas Ho © Dr. Eric M. Schwartz

8

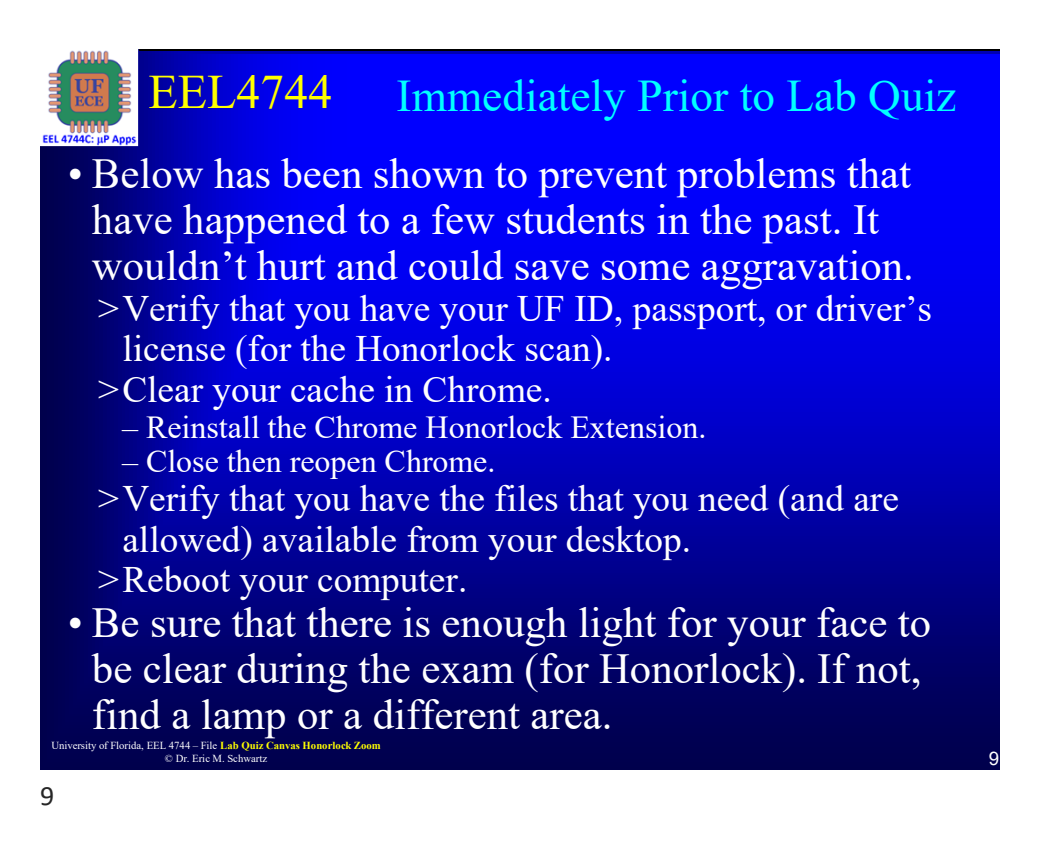

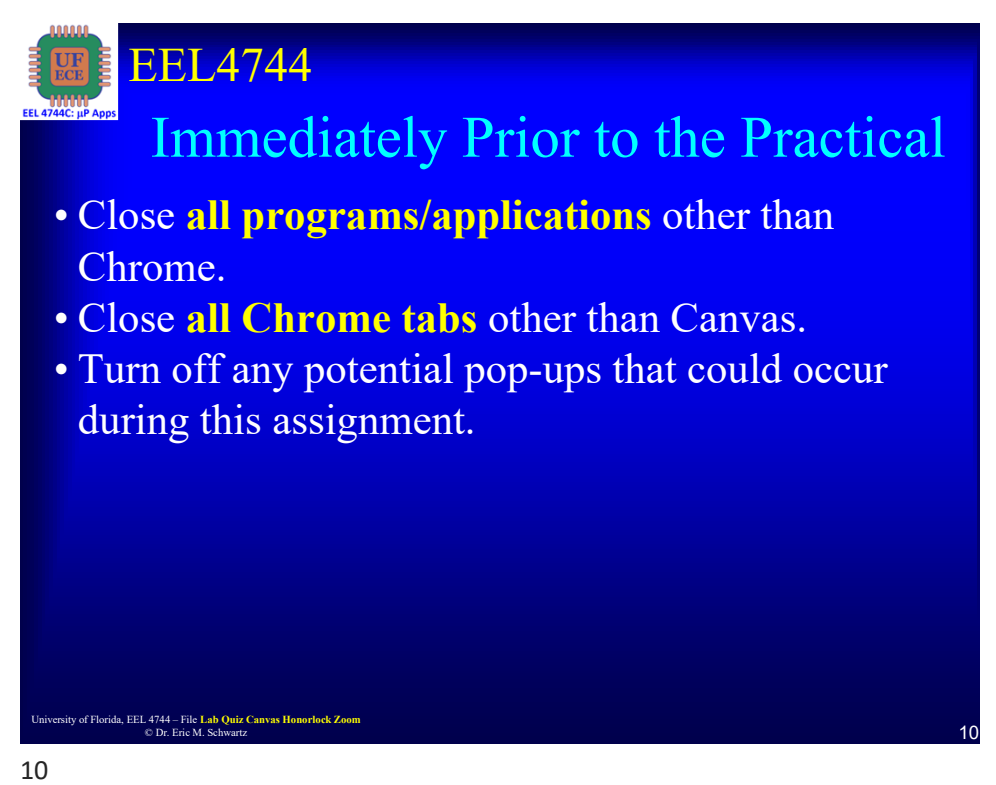

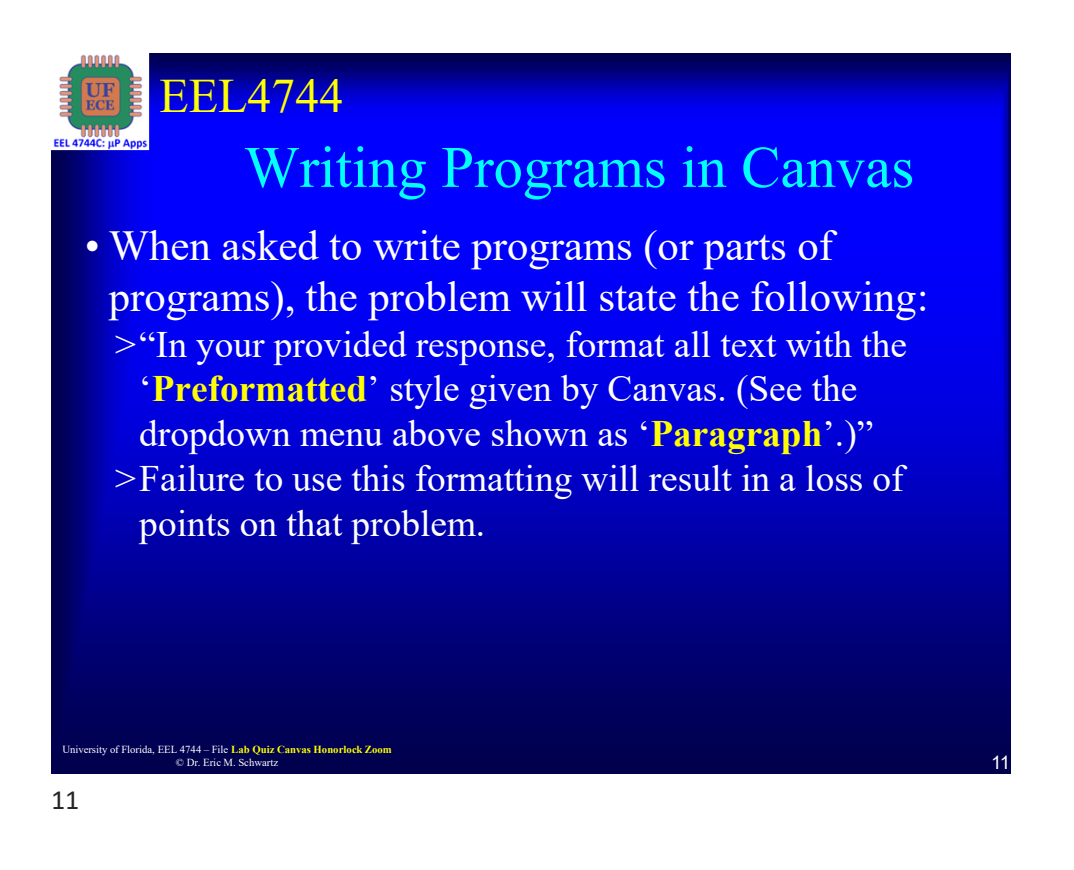

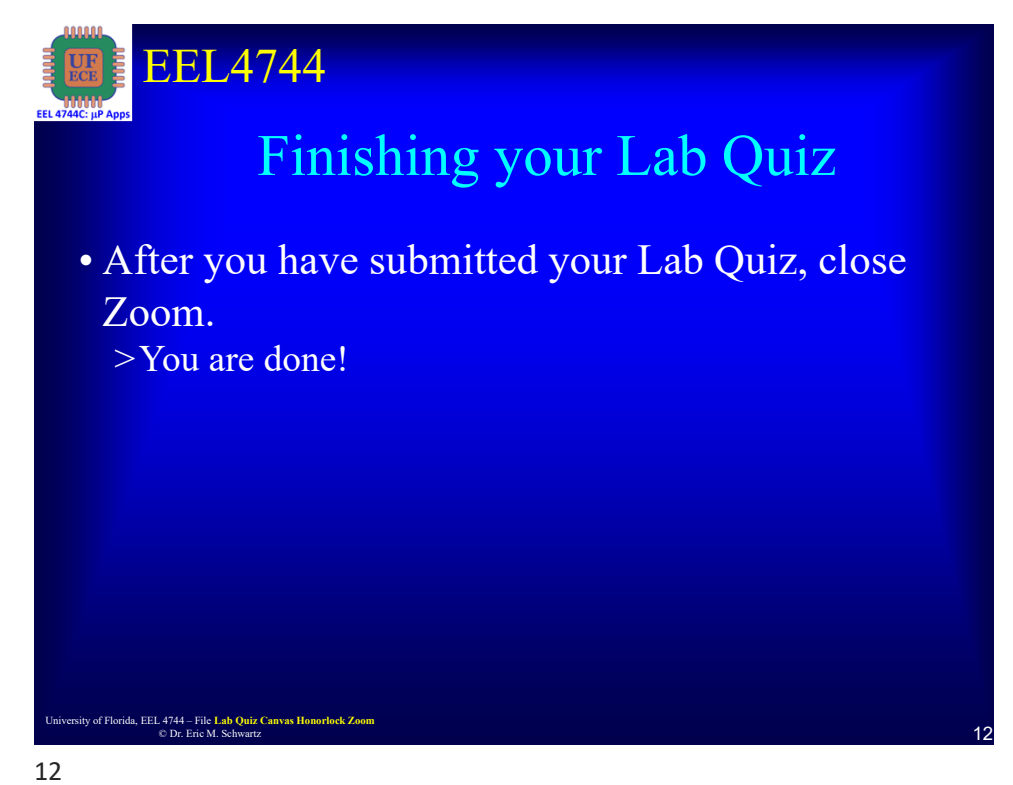

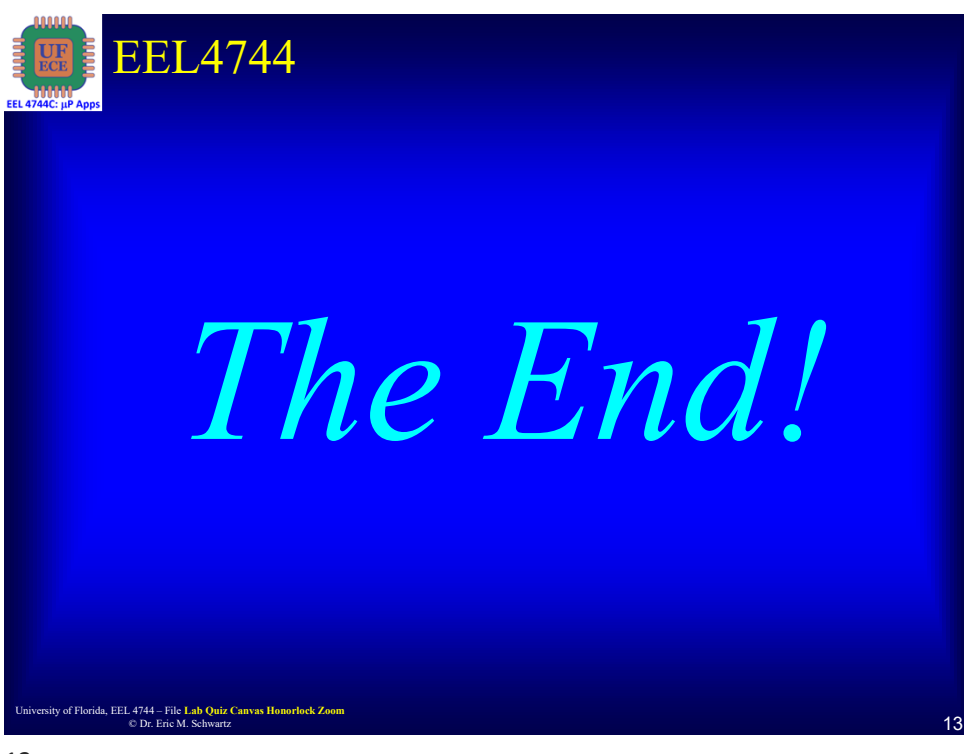

13